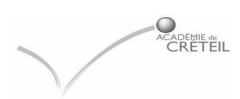

NOTE DESTINEE UNIQUEMENT AU Secrétariat de l'administration.

# Installation du module de « Demande de bourse en collège »

### SUPSCO04 EFFECTUE DANS GEP- SCOLARITE

### Rappels :

• L'application **Brsclg** (Bourse des collèges) est un module de GEP. Brsclg v.16.01 s'installe, avec le même programme qui a été utilisé pour GEP scolarité v.16.01.

Si GEP\scolarité est en réseau Choix : <u>Réseau (sur le serveur)</u>

Si GEP\Scolarité est monoposte Choix : <u>Monoposte (sur le disque de la machine)</u>

Cette documentation détaille principalement l'option réseau

# LES ETAPES:

Que faire avant d'installer Brsclg?

□ Télécharger le programme « cd16.exe »

(C'est le même exécutable qui vous a permis d'installer GEP\Scolarité. Il devrait se trouver dans un répertoire Diffusion2005)

- Vérifier si supco04 a été réalisée
- Sauvegarde de GEP (à conserver)
- □ Installation du module « Demande de bourse en collège version 16.01

Que faire après l'installation de BRSCLG?

- □ Sauvegarde GEP (à conserver)
- □ Lancement de GEP (indexation automatique)
- □ Lancer Brsclg par l'icône habituelle,
- Vérification des taux de bourses
- Saisir les dossiers de bourse

### I - PROCEDURE DE TELECHARGEMENT DE GEP 16.01

Comment télécharger le cd 1601.exe

Il est très fortement conseillé d'utiliser une connexion Intranet en ADSL

#### TELECHARGEMENT

• Prévoyez un répertoire de

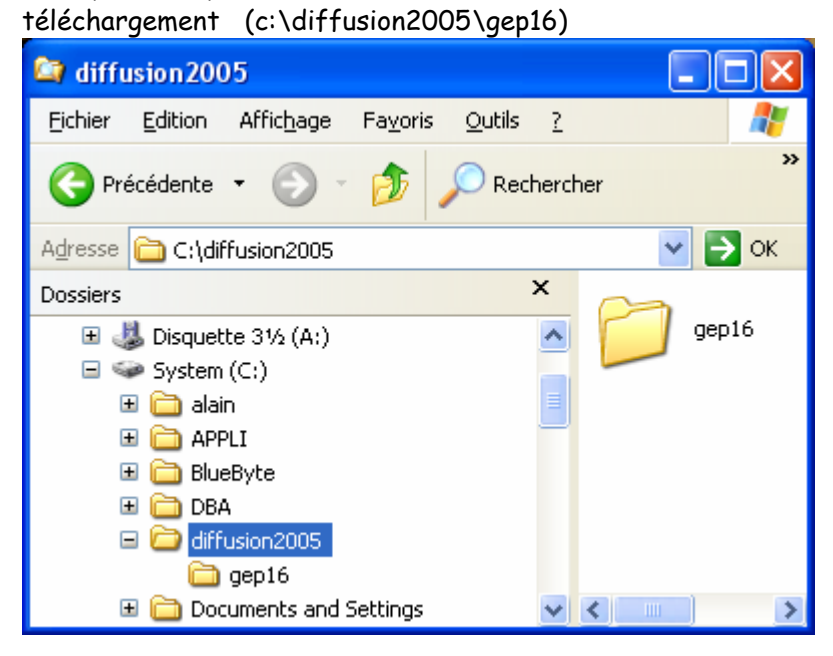

• Accédez au site « <u>http://diff.ac-creteil.fr/di</u>», applications nationales, GFC\GFE

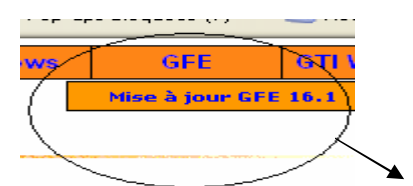

• cliquer sur l'onglet « Mise à jour GFE 16.01

| 🚰 Division Informatique - Rectorat de Cré                             | šteil - Microsoft Internet Explorer                                                                                                    |
|-----------------------------------------------------------------------|----------------------------------------------------------------------------------------------------|
| Eichier Edition Affichage Fayoris Outils                              | 2                                                                                                    |
| 🔇 Précédente 🝷 💿 🕤 💌 🛃 🏠                                              | 🔎 Rechercher 🤺 Favoris 🤣 🎯 - چ 🔂 - 📒 🖄                                                                                                    |
| Adresse 🧧 http://diff.ac-creteil.fr/di/                               | Solution: Solution: Soluti |
| msn <sup>M</sup> ·                                                    | Rechercher 🝷 🧷 Surligneur 🛛 💦 Options 🛛 🔀 Pop-ups bloquées (7) 🔹 🖂 Hotmail                                                                                                    |
| académie                                                              | Accueil GFC Dos GFC Windows GFE GTI Windows                                                                                                    |
| Division Informatique                                                 | Contenu de la diffusion Gfe Version 16.1<br>Année 2005                                                                                                    |
| Applications académiques Applications nationales Opp Opciones IENTISM | Comment télécharger GEP\GFE versin 16.01 🎉<br>Télécharger GEP\GFE versin 16.01                                                                                                    |
| SAOESSE<br>ASSED<br>IDNB<br>PAM<br>JADE                               | Documentation relative au fonctionnervent 🏧 🎽                                                                                                    |
| STAGE                                                                 | Pour lycées des départements 77. 93. 94                                                                                                    |
| 8                                                                     | Sector Intranet local                                                                                                    |
|                                                                       |                                                                                                    |

- CDROM 1601 »
- Cliquez sur l'icône représentant le Cd-rom afin de l'enregistrer sur le disque.

| Télécha | rgement de fichier - Avertissement de sécurité 🛛 🔀                                                                                                    |
|---------|----------------------------------------------------------------------------------------------------|
| Voulez  | -vous exécuter ou enregistrer ce fichier ?                                                                                                    |
|         | Nom: cd16.exe                                                                                                    |
|         | Source : diff.ac-creteil.fr                                                                                                    |
|         | Exécuter Enregistrer Annuler                                                                                                    |
| 1       | Si les fichiers téléchargés depuis Internet sont utiles, ce type de<br>fichier peut présenter des risques pour votre ordinateur. Vous ne<br>devriez pas exécuter ou enregistrer ce programme si vous n'êtes pas<br>sûr de son origine. <u>Quels sont les risques ?</u> |
|         |                                                                                                    |

- Choisir le bouton Enregistrer
- Sélectionnez le répertoire local dans lequel vous voulez enregistrez le fichier c:\diffusion2005\gep16) puis enregistrer.

| Entrer le nom              | du fichier pour l'en     | registrement |   |   |   |   |   | ? 🔀            |
|----------------------------|--------------------------|--------------|---|---|---|---|---|----------------|
| Enregistrer <u>d</u> ans : | 🚞 diffusion2005          |              | ~ | 0 | ø | ø | • |                |
| Mes documents<br>récents   | pep16                    |              |   |   |   |   |   |                |
| G<br>Bureau                |                          |              |   |   |   |   |   |                |
| Mes documents              |                          |              |   |   |   |   |   |                |
| Poste de travail           |                          |              |   |   |   |   |   |                |
|                            | <u>N</u> om du fichier : | cd16.exe     |   |   |   |   | ~ | <u>O</u> uvrir |
| Favoris réseau             | <u>T</u> ype :           | *.exe        |   |   |   |   | ~ | Annuler        |

#### DECOMPRESSION

• Ouvrir le répertoire local dans l'explorateur et double cliquez sur le fichier cd16.exe afin de le décompresser par défaut dans le répertoire courant.

### II – Installation GFE v16.01

• Ouvrir le répertoire c:\diffusion2005\gep16

| C:\diffusion2005\gep16                                                                                                    |        |
|----------------------------------------------------------------------------------------------------|--------|
| <u>Eichier E</u> dition Affic <u>h</u> age Fa <u>v</u> oris <u>O</u> utils <u>?</u>                                                                                                    | 1      |
| 📀 Précédente 🔻 💿 🔹 🏂 🔎 Rechercher 🞼 Dossiers                                                                                                    |        |
| Adresse 🛅 C:\diffusion2005\gep16                                                                                                    | 💌 🛃 ОК |
| Dossiers     X     INST161.EX_     SetUp.INI       Image: CD XP SP1     Image: SetUp.INI     SetUp.lini     SetUp.lini       Image: CD XP SP2     Image: SetUp.INI     SetUp.INI       Image: CD XP SP2     Image: SetUp.INI     SetUp.INI       Image: CD XP SP2     Image: SetUp.INI       Image: CD XP SP2     Image: SetUp.INI       Image: CD XP SP2     Image: SetUp.INI       Image: CD XP SP2     Image: SetUp.INI       Image: CD XP SP2     Image: SetUp.INI       Image: CD XP SP2     Image: SetUp.INI       Image: CD XP SP2     Image: SetUp.INI       Image: CD XP SP2     Image: SetUp.INI       Image: CD XP SP2     Image: SetUp.INI       Image: CD XP SP2     Image: SetUp.INI       Image: CD XP SP2     Image: SetUp.INI       Image: CD XP SP2     Image: SetUp.INI       Image: CD XP SP2     Image: SetUP.INI       Image: CD XP SP2     Image: SetUP.INI       Image: CD XP SP2     Image: SetUP.INI       Image: CD XP SP2     Image: SetUP.INI       Image: CD XP SP2     Image: SetUP.INI       Image: CD XP SP2     Image: SetUP.INI       Image: CD XP SP2     Image: SetUP.INI       Image: CD XP SP2     Image: SetUP.INI       Image: CD XP SP2     Image: SetUP.INI       Image: CD XP SP2     Image |        |

• Lancer le programme 'SETUP.EXE' contenu dans le répertoire 'c:\diffusion2005\gep16'.

### Enchaînement des écrans

Démarrage (logo du ministère)

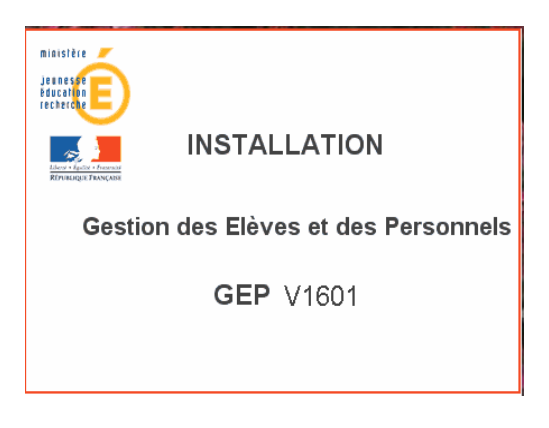

Message (« Installation des modules de GEP ») : cliquer sur « OK »

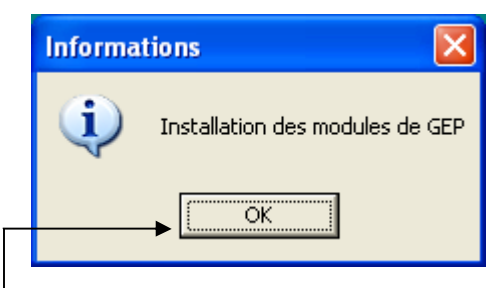

| Cliquer sur | ok pour | poursuivre | l'installation |
|-------------|---------|------------|----------------|
|-------------|---------|------------|----------------|

| Numéro de l'établissen | nent 🛛 🔀                                                          |
|------------------------|-------------------------------------------------------------------|
|                        | Entrez le numéro de l'établissement à installer.<br>Numéro :<br>I |
|                        | < <u>P</u> récédent <u>S</u> uivant > Annuler                     |

Saisir le numéro de l'établissement

Si votre GEP\SCOLARITE est en réseau : Sélectionner Réseau »

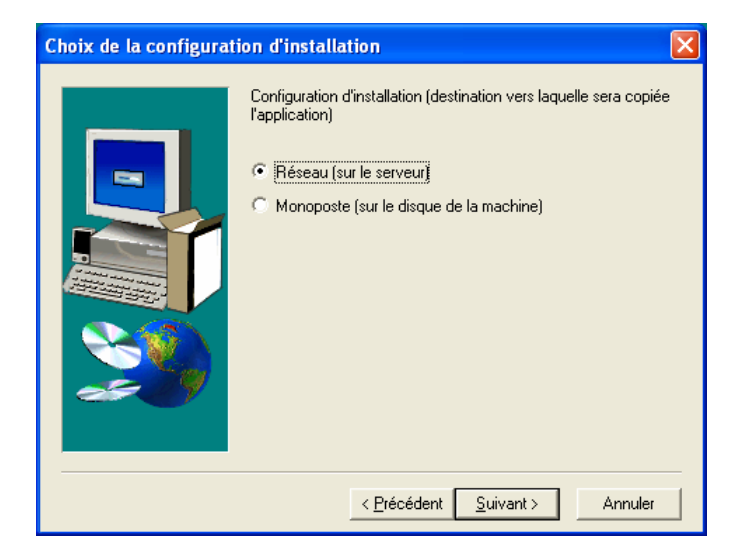

Choix de l'unité :

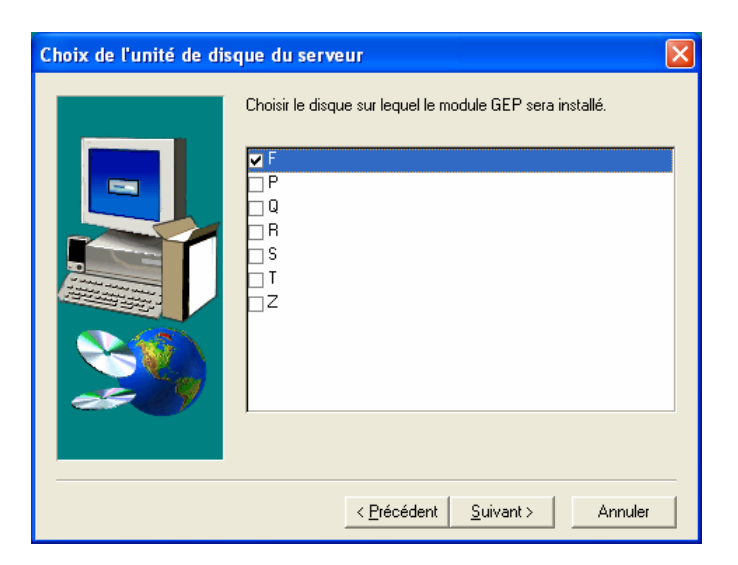

### Attention :

Si GEP scolarité est en monoposte, le choix qui s'impose est monoposte et l'unité est donc C :

**ATTENTION** : Choix multiples des modules à installer ...

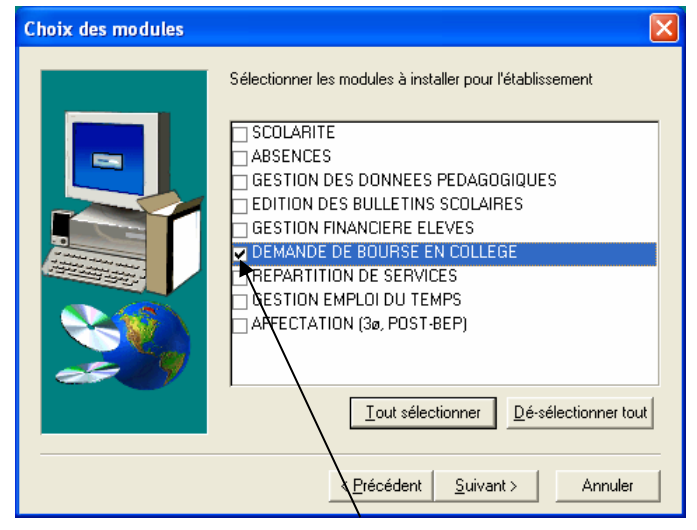

N'installer que le module « DEMANDE DE BOURSE EN COLLEGE »

DESTA/PCLI Pole de Compétence Logiciels Intendance

Récapitulatif du choix « DEMANDE DE BOURSE EN COLLEGE »

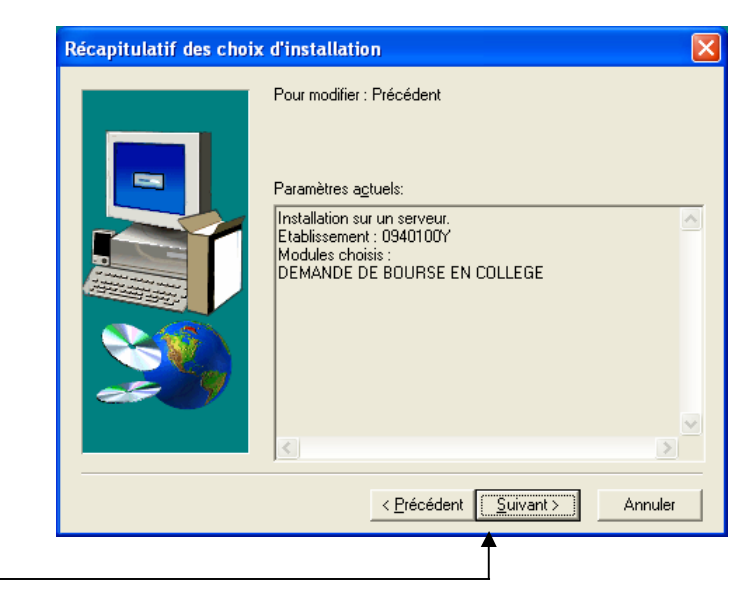

Cliquer le bouton suivant-

Analyse des conditions (message d'attente) .....

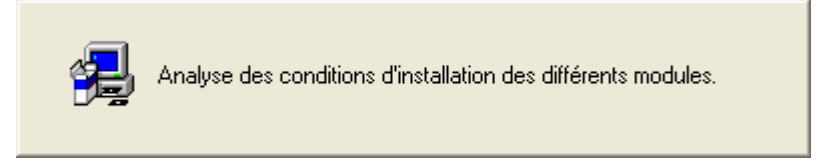

Copie des fichiers et création des répertoires

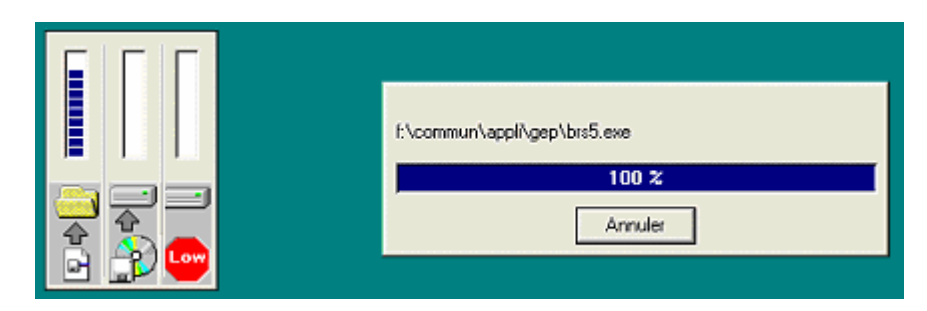

Fin de l'installation ou choix d'un autre établissement

![](_page_8_Picture_2.jpeg)

. Pour mettre fin à l'installation, cliquer sur « Terminer »

. Pour installer un autre établissement, cocher la case « Installer un autre établissement» puis cliquer sur « Terminer ».

### III - INDEXATION AUTOMATIQUE

### 1- Lancement de GEP

Lancer GEP par l'icône habituelle qui se trouve sur votre bureau.

- L'étape d'indexation s'effectue automatiquement.
- Quitter en suite GEP/GFE.

#### 2- Lancement de BRSCLG

Lancer par l'icône habituelle le module « demande de bourse des collèges » Si l'icône n'existe pas, créer le lien en pointant

Sur F:\commun\brsclg.bat pour une installation en réseau Sur C:\brsclg.bat si GEP\scolarité est en monoposte

# IV – <u>VERIFICATION DES TAUX DE BOURSES</u>

Après le lancement de l'application vous obtenez les écrans suivants :

| 🔤 Invite de commande | s - BRSCLG                       |          | - 🗆 ×    |
|----------------------|----------------------------------|----------|----------|
| V16.01               | — Demande de bourse en collège — | 16/09/05 | 15:14:01 |
|                      |                                  |          |          |
|                      |                                  |          |          |
|                      | Etablissements                   |          |          |
|                      |                                  |          |          |
|                      |                                  |          |          |
|                      |                                  |          |          |
|                      |                                  |          |          |
|                      |                                  |          |          |
|                      |                                  |          |          |
| TRC   Et             |                                  |          |          |
| Retour Aide          |                                  |          |          |

Appuyer sur la touche entrée.

Si les barèmes sont correctement arrivés par téléac, vous pouvez confirmer la réception.

| 401 00Y | V16.01 | — Demande de bourse en collège —    | 16/09/05 | 14:35:3 |
|---------|--------|-------------------------------------|----------|---------|
|         |        |                                     |          |         |
|         |        |                                     |          |         |
|         |        |                                     |          |         |
|         |        | Le bareme Bourses college est arriv | 'e.      |         |
|         |        | Reception Hbandon                   |          |         |
|         |        |                                     |          |         |
|         |        |                                     |          |         |
|         |        |                                     |          |         |
|         |        |                                     |          |         |
|         |        |                                     |          |         |

![](_page_10_Picture_1.jpeg)

En allant sur l'écran **Editions, Taux de bourse**, vous pouvez vérifier si les taux sont conformes à la circulaire circulaire du ministère.

| Taux 1                |                         |                             |                                                                                  |                                                                                                    |                                                             |
|-----------------------|-------------------------|-----------------------------|----------------------------------------------------------------------------------|----------------------------------------------------------------------------------------------------|-------------------------------------------------------------|
| 🔤 Invite de           | commandes - brs         | clg                         |                                                                                  |                                                                                                    | - 🗆 🗙                                                       |
| 0940100Y V            | 116.01 — I<br>Saisie    | emande de bo                | ourse en collège -<br>Editions                                                   | — 16/09/05<br>Quitter                                                                                   | 15:34:58                                                    |
|                       | Plafo<br>pour           | nds de resso<br>l'attributi | ources et montants<br>ion des bourses de                                         | : par taux<br>: collège                                                                                 |                                                             |
| [∎]—<br>Taux          | Plafond de<br>référence | Montant                     | Nombre d'enfants                                                                 | Plafond annu                                                                                            |                                                             |
|                       | 6886 EUR<br>45169 F     | 59.25 EUR<br>388.65 F       | 1 enfant<br>2 enfants<br>3 enfants<br>4 enfants<br>5 enfants<br>par enfant supp. | 8952 EUR < 58<br>11018 EUR < 72<br>13084 EUR < 82<br>15150 EUR < 99<br>17216 EUR < 112<br>2066 EUR < 13 | 721 F)<br>2273 F)<br>825 F)<br>7377 F)<br>930 F)<br>9552 F) |
| 2                     | 3723 EUR                | 189.96 EUR                  | 1 enfant                                                                         | 4840 EUR < 31                                                                                           | .748 F)                                                     |
| Pla                   | afond annuel =          | plafond de                  | référence + 30 %                                                                 | par enfant à cha                                                                                        | rge                                                         |
| ESC F1<br>Retour Aide | Taux de                 | F4<br>Lister<br>bourse      | F6<br>Effacer 2                                                                  | F7<br>Zoom                                                                                              | F10<br>Valider                                              |

Taux 2

| 🖾 Invite de commandes - brsclg |               |                    |               |                            |                                                                                    |                                                                                  |                                                                     |
|--------------------------------|---------------|--------------------|---------------|----------------------------|------------------------------------------------------------------------------------|----------------------------------------------------------------------------------|---------------------------------------------------------------------|
| 094010                         | ØY V          | 16.01<br>Saisie    | — I           | )emande de                 | bourse en collège<br>Editions                                                      | — 16/09/<br>Quit                                                                 | 05 15:41:41<br>ter                                                  |
|                                |               | [                  | Plafo<br>pour | onds de res<br>r l'attribu | sources et montant<br>tion des bourses d                                           | s par taux<br>e collège                                                          |                                                                     |
|                                | ·[∎]—<br>Taux | Plafond<br>référen | de<br>ce      | Montant                    | Nombre d'enfants                                                                   | Plafond                                                                          | annue1                                                              |
|                                | 2             | 3723<br>24421      | EUR<br>F      | 189.96 EU<br>1246.06 F     | R 1 enfant<br>2 enfants<br>3 enfants<br>4 enfants<br>5 enfants<br>par enfant supp. | 4840 EUR (<br>5957 EUR (<br>7074 EUR (<br>8191 EUR (<br>9308 EUR (<br>1117 EUR ( | 31748 F)<br>39075 F)<br>46402 F)<br>53729 F)<br>61056 F)<br>7327 F) |
|                                | 3             | 1312               | EUR           | 305.13 EU                  | R 1 enfant                                                                         | 1706 EUR <                                                                       | 11191 F)                                                            |
|                                | Pla           | fond ann           | uel =         | = plafond d                | e référence + 30 %                                                                 | par enfant à                                                                     | charge                                                              |
| ESC<br>Retour                  | F1<br>Aide    |                    |               | F4<br>Lister               | F6<br>Effacer                                                                      | F7<br>Zoom                                                                       | F10<br>Valider                                                      |

#### Taux 3

| ex Invite     | e de c     | ommandes - br           | sclg                         |                                                                                  |                                                                     |                                                                           | - 🗆 >                            |
|---------------|------------|-------------------------|------------------------------|----------------------------------------------------------------------------------|---------------------------------------------------------------------|---------------------------------------------------------------------------|----------------------------------|
| 0940100       | ΥU         | 16.01 —<br>Saisie       | Demande de b                 | ourse en collège <sup>-</sup><br>Editions                                        | — <u>16/</u> ն<br>Չւ                                                | 09/05 15<br>litter                                                        | :42:18                           |
|               |            | Plaf<br>pou             | onds de ress<br>r l'attribut | ources et montants<br>ion des bourses de                                         | s par taux<br>e collège                                             |                                                                           |                                  |
| ۲.            | ∎]—<br>aux | Plafond de<br>référence | Montant                      | Nombre d'enfants                                                                 | Plafor                                                              | nd annuel                                                                 | [[1]                             |
|               |            |                         |                              | par enfant supp.                                                                 | 394 EUF                                                             | R ( 2584                                                                  | F)                               |
|               | 3          | 1312 EUF<br>8606 F      | 305.13 EUR<br>2001.52 F      | 1 enfant<br>2 enfants<br>3 enfants<br>4 enfants<br>5 enfants<br>par enfant supp. | 1706 EUJ<br>2100 EUJ<br>2494 EUJ<br>2888 EUJ<br>3282 EUJ<br>394 EUJ | R ( 11191<br>R ( 13775<br>R ( 16360<br>R ( 18944<br>R ( 21529<br>R ( 2584 | F)<br>F)<br>F)<br>F)<br>F)<br>F) |
|               | Pla        | fond annuel             | = plafond de                 | référence + 30 %                                                                 | par enfant                                                          | t à charge                                                                | ]                                |
| ESC<br>Retour | F1<br>Aide |                         | F4<br>Lister                 | F6<br>Effacer 2                                                                  | F7<br>Zoom                                                          |                                                                           | F10<br>Valide                    |

DESTA/PCLI Pole de Compétence Logiciels Intendance

# V – <u>SAISIE DES DOSSIERS</u>

Si toutes les étapes décrites précédemment sont réalisées, vous pouvez commencer la saisie de vos dossiers de bourses des collèges.

| 🗪 Invite de commandes -                                  | brsclg                                       |                     | - 🗆 🗙    |
|----------------------------------------------------------|----------------------------------------------|---------------------|----------|
| 0940100Y V16.01 -<br>Saisie                              | — Demande de bourse en collège —<br>Editions | 16/09/05<br>Quitter | 15:50:51 |
| Elèves par<br>ordre Alphabétiqu<br>Division<br>Formation |                                              |                     |          |
|                                                          |                                              |                     |          |
| ESC F1<br>Retour Aide Tous                               | les élèves en ordre alphabétique             |                     |          |

(Dans le cas contraire et en cas de problème technique veuillez saisir un SOS dans la rubrique bourses des collèges)